ー利用者編ー オンライン取引:資金移動結果照会

資金移動結果照会(予約振込の結果照会)

 利用者ログインからログインし、「オンライン取引」から「資金移動 結果照会・取消」をクリックしてください。

| メイン          | オンライン取引         |    | ファイル伝送 | 収納サービス | 利用者情報変更 |
|--------------|-----------------|----|--------|--------|---------|
| ▼ 利用者ステータス表示 | 残高照会            | ,  |        |        |         |
|              | 入出金明細照会         | >  |        |        |         |
| お知らせ         | 資金移動            | >  |        |        |         |
| 現在、お知らせ情報は   | 資金移動結果照会·取消     | >  |        |        |         |
|              | 取引履歷照会          | >  |        |        |         |
| お取引状況        | 資金移動先口座情報(都度指定) | 龘᠈ | 利用者    | 青報     |         |

2.「照会種別」の「結果照会」を選択し、取引結果を照会されたい振込の振込指定日を「資金移動日付指定」の「開始日」と「終了日」で指定し、結果照会をクリックしてください。

| 1 選択 2 確認   | 》3完了                                                                      |
|-------------|---------------------------------------------------------------------------|
| 資金移動結果照会・予約 | 的取消明細 範囲指定                                                                |
| 照会内容の選択 🖗   |                                                                           |
| 開会補別        |                                                                           |
| 資金移動日付指定 必須 | 2020年09月01日         マ         から         2020年10月31日         マ         まで |
|             | 結果服会                                                                      |

3. 取引結果を照会されたい振込明細の「選択」欄にチェックをいれ、 照会をクリックしてください。

| 对引 | 明細の選択       |       |                           |          |                                     |                                                |                               |                            |
|----|-------------|-------|---------------------------|----------|-------------------------------------|------------------------------------------------|-------------------------------|----------------------------|
| 選択 | 資金移動予定日     | 種(59) | 受付番号<br>受付日時              | 取引実行利用者  | 支払元口座                               | 入金先口座                                          | 取引金                           | la i                       |
| •  | 2020年10月02日 | Miss  | ABCDEFGHIJK1<br>11時30分00秒 | しんきん太郎 1 | しんきん支店<br>普通<br>0000001<br>シンキンシヨウジ | しんきん金庫<br>しんきん支店<br>普通<br>1000001<br>ジンキンジヨウテン | 支払金額<br>先方負担<br>資金移動金額<br>手数料 | ¥1,00<br>¥<br>¥1,00<br>¥11 |
| 0  | 2020年10月02日 | 振込    | ABCDEFGHIJK2<br>11時30分00秒 | しんきん太郎 2 | しんきん支店<br>普通<br>0000002<br>シンキンシヨウジ | しんきん金庫<br>しんきん支店<br>普通<br>1000002<br>ジオンジョクテン  | 支払金額<br>先方負担<br>資金移動金額<br>手数料 | ¥1,00<br>¥<br>¥1,00<br>¥11 |

-利用者編ー オンライン取引:資金移動結果照会

4.「資金移動結果照会結果」画面が表示されます。「状態」欄をご確認 ください。

| 資金移動結果 照会編    |      | 3%7     |         |                     |      |                                          |
|---------------|------|---------|---------|---------------------|------|------------------------------------------|
| 受付情報          |      | _       |         |                     |      | は能想について                                  |
| KB 24737      |      |         | H1686   | しんきん水野1             |      | 状態欄について<br>  ●「取当这」 → 予約                 |
| RHB4 ABCOPID  | ebes |         | 9910399 | 2020#10/00103 11#30 | 9008 | ● 「                                      |
| **            |      |         |         |                     |      | <ul> <li>・「エラー」</li> <li>→ 不成</li> </ul> |
| 支払元口座         |      |         |         |                     |      | ※再度、振込手続が必要です                            |
| ante          |      | 0694    |         | DESEA               |      |                                          |
| LABARE        |      | opeopes | lokomi* |                     |      |                                          |
| 21田49朝元山地<br> | **   | 0884    |         | DBSRA               | 80   |                                          |
| 資金移動情報        |      |         |         |                     |      |                                          |
| 25.04         |      | #1,000  | EXCERN  |                     |      |                                          |
| -             |      | 10      | 83.884  | iokoatu*            |      |                                          |
| *****         |      | 13,000  | DASH#   |                     |      |                                          |
|               |      | 4110    | ******  | 2020#16/9020        |      |                                          |
| REFER         |      |         |         |                     |      | 4                                        |

結果照会ができるお取引は、資金移動メニューから先日付を指定した <u>予約振込</u>のうち、資金移動予定日が到来した(<u>予約日の当日以降</u>)取引 のみです。 **当日扱いの資金移動は結果照会の対象外**となりますので、オンライン 取引メニューの「取引履歴照会」からご確認ください。